## JAはが野公式LINE抽選 画面推移

配信画面

残念…ハズレです!

ご参加ありがとうございました。公式アカウントで配信され る情報もチェックしてみてください。

OK

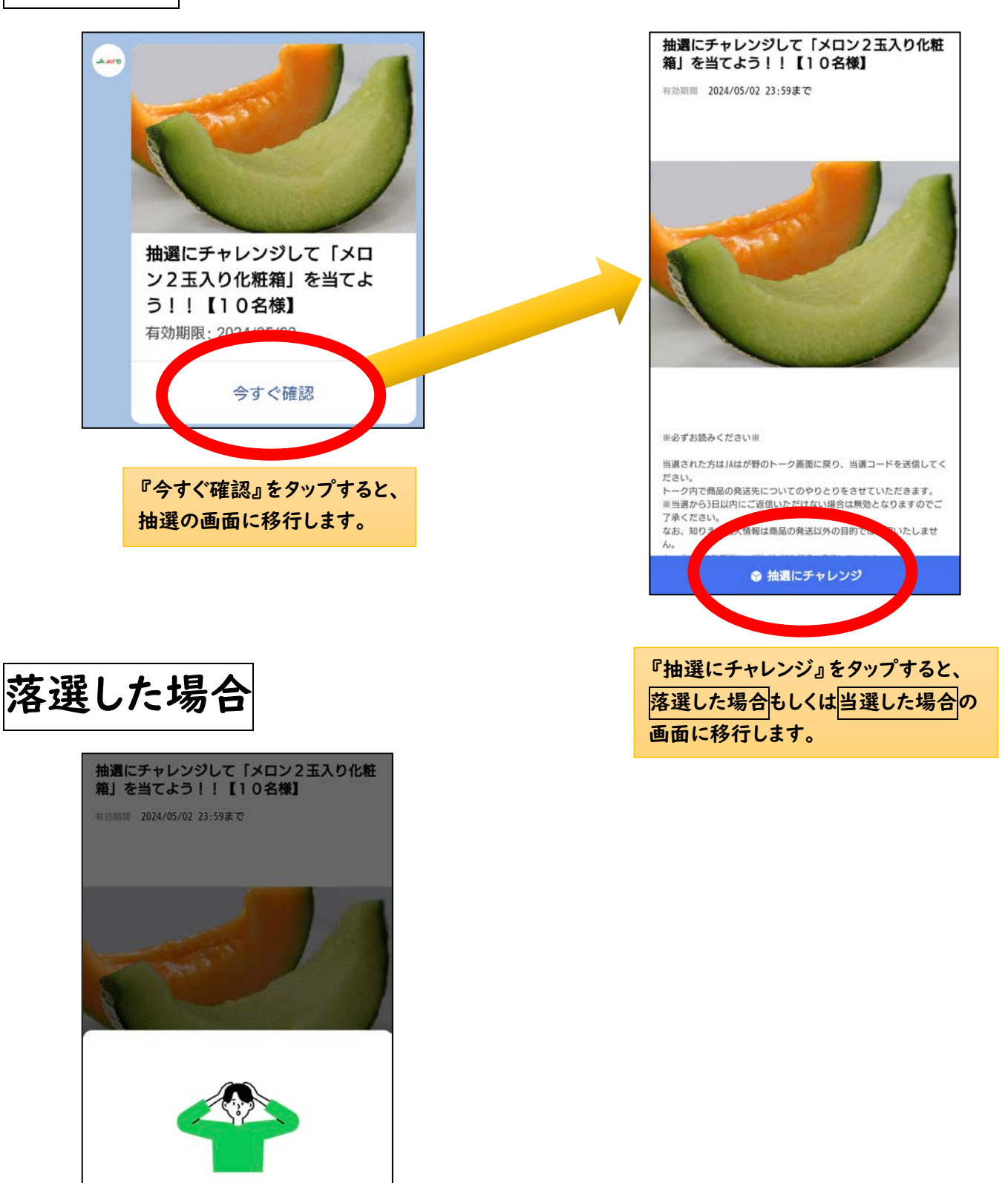

落選した場合は左のような画面が出ますので、 『OK』をタップして終了してください。

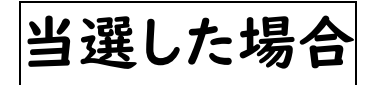

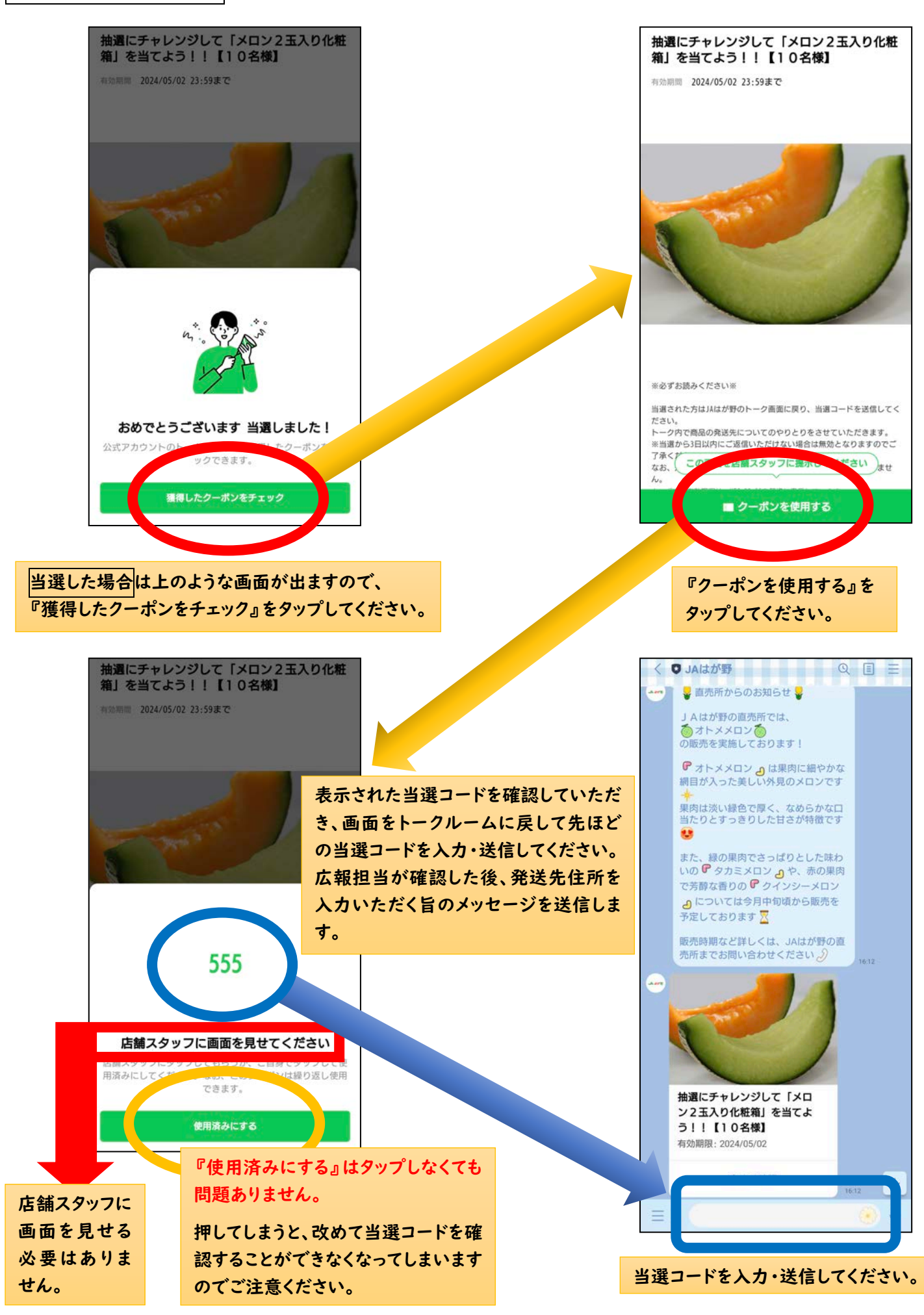